# SAIS DATA/REPORT REQUEST User Guide

### Overview

| INTRODUCTION TO WORKFRONT           | 2 |
|-------------------------------------|---|
| SUBMITTING A DATA/REPORTING REQUEST | 3 |
| TRACKING YOUR REQUEST               | 5 |
| COMMUNICATING ABOUT YOUR PROJECT    | 7 |
| WORKFRONT DASHBOARD                 | 9 |

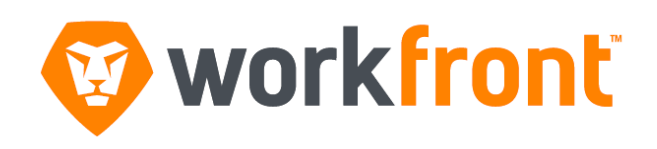

# Welcome to WorkFront!

With this new, web-based project management system, you can track your projects from start to finish. It's easy to use and will allow you to:

- Submit your data request
- Check the status of your data request
- Communicate about your data request
- Provide feedback and approvals in one single place
- Make updates, tag people, and comment (similar to Facebook)

## SUBMITTING A DATA/REPORT REQUEST

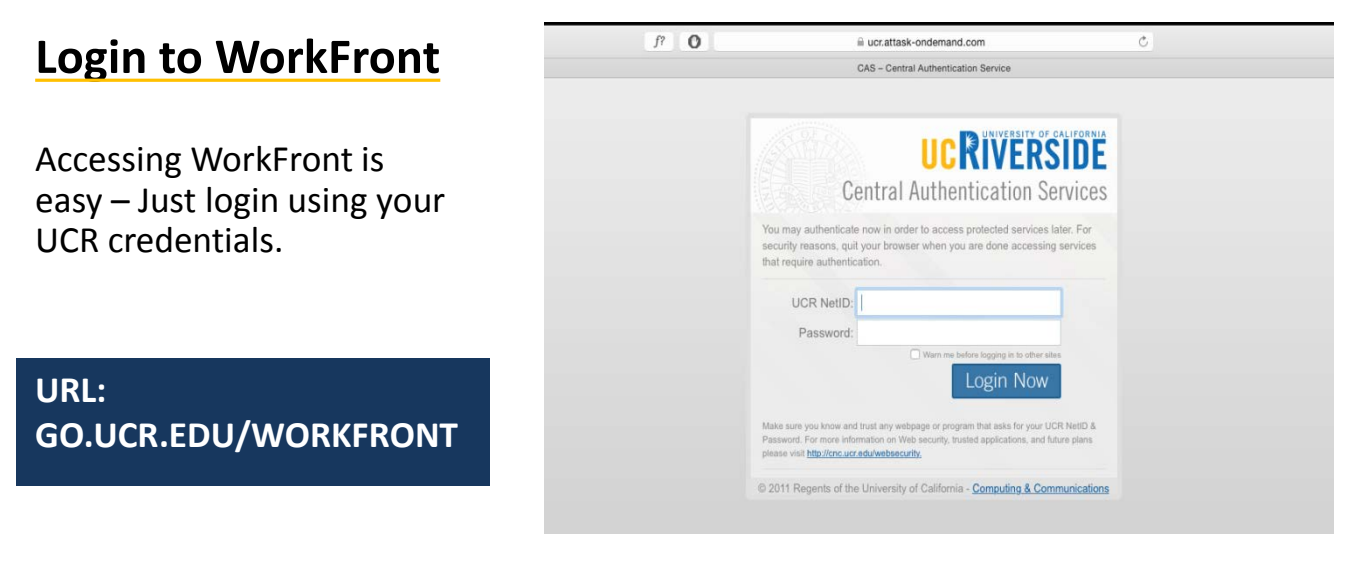

### Submit a new request

On the top gray area Navigate to the **Request** tab and then select **New Request**.

| Ny Updates Projects Report          | ng Requests Documents      | ŝ                                                                                                    |                                                                                                    |
|-------------------------------------|----------------------------|----------------------------------------------------------------------------------------------------|----------------------------------------------------------------------------------------------------|
| New Request     Open (0)   Complete | Requests I've Submitted    | All Requests                                                                                                    |                                                                                                    |
|                                     |                            |                                                                                                    | Your Requests will show up here as you add them.<br>Ready to start one now?                                                                                                    |
|                                     | Ay Updates Projects Report | Ay Updates Projects Reporting Requests Documents           New Request         Requests I've Submitted           Image: Open (0)   Complete         Image: Open (0)   Complete | Ay Updates Projects Reporting Requests Documents           New Request         Requests I've Submitted         All Requests           Image: Open (0)   Complete         Complete         All Requests |

From the drop-down menu select **Data/Report Request**.

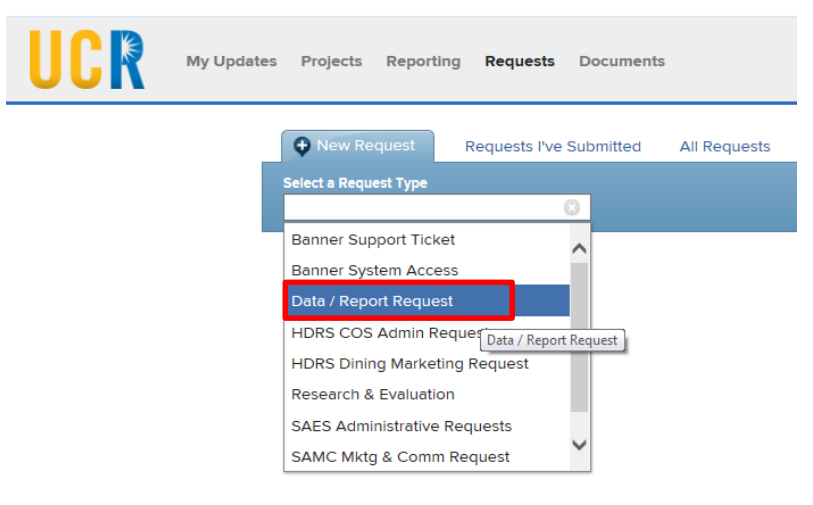

### Fill out the form completely.

| + New Request Requests I've Submitted All Requests                                                                                                    |                                                                                                    |
|----------------------------------------------------------------------------------------------------|----------------------------------------------------------------------------------------------------|
| Select a Request Type Data / Report Request  Requests for lists, reports, or dashboards of data from the student information system or associated systems. | <b>Subject –</b> Short Description of your request                                                                                                    |
| Subject<br>Documents                                                                                                    | <b>Documents</b> – Available to upload supporting documents.                                                                                                    |
| Add Documents     •       Or drag and drop here to attach                                                                                                  | Data Request - Custom Section                                                                                                    |
|                                                                                                    | Data Request – Custom Section                                                                                                    |
| Data Request How will you use this data?                                                                                                    | How will you use this data? –<br>Provide a description of how<br>the data supplied from this<br>request will be used.<br>Specifically describe your need<br>for any sensitive data fields |
| What is your target population/audience?                                                                                                    | (ethnicity, gender, citizenship, etc.) requested.                                                                                                    |
| What information do you want displayed on your report? (?)                                                                                                 | What is your target<br>population/audience? –<br>Describe the selection criteria<br>for the cohort needed in the                                                                          |
|                                                                                                    | data request.                                                                                                    |
| Your Information<br>Provide the name or email address of your direct supervisor.<br>Supervisor ②                                                           | What information do you want<br>displayed on your report? –<br>List the data fields you need<br>supplied with your data<br>request.                                                       |
| Submit Request Cancel                                                                                                    | Date Needed – Indicate the date you need the data. (Data requests take 7-10 days to process)                                                                                              |
|                                                                                                    | Supervisor Please enter the                                                                                                    |

Supervisor - Please enter the name and email of your direct supervisor

**Submit your request** – You will receive an email confirmation that your request has been received.

### **TRACKING YOUR REQUEST**

# View requests you've submitted

### Navigate to Requests

This view will give you an overview the request(s) that you've submitted. Summarizing the request status, planned completion and assignment.

| + New Request Rec                        | quests I've Submitted | All Requests  |                                    |                                                   |
|------------------------------------------|-----------------------|---------------|------------------------------------|---------------------------------------------------|
| 2. Open (1) : Complete                   |                       |               | Sort by                            | Recently Updated +                                |
| My Data Request<br>Dets / Report Request |                       | Status<br>New | Planned Completion<br>Jun 21, 2016 | Assigned To<br>Steve Hinton<br>IS-Project Manager |

If you want to view details of a request, click on the title of the request. **My Data Request** 

## View the details of your request

Navigate to Issue Detail tab.

**Overview** will provide you a view of the request

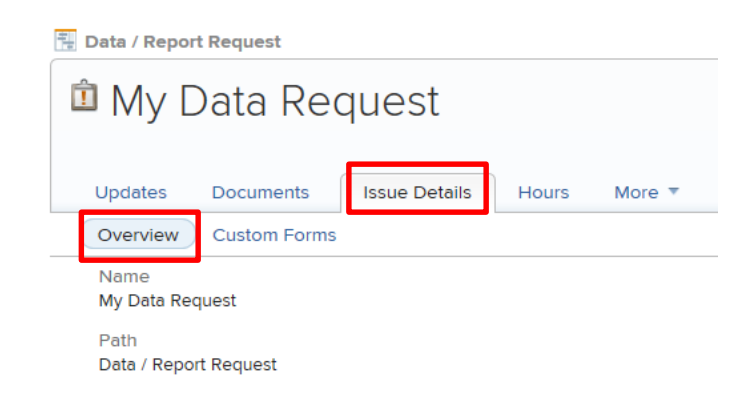

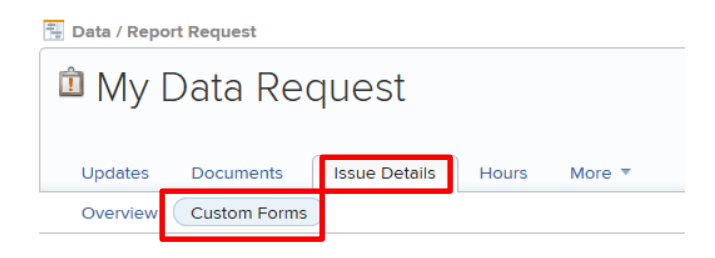

### Navigate to Issue Detail tab.

**Custom Form** will provide you a view of the custom section of the request

#### Data Request

#### 🖉 Edit Custom Form

How will you use this data? I will you use this data . . .

What is your target population/audience? My target population/audience are . . .

What information do you want displayed on your report? I would like the following displayed on my report: 1..., 2..., 3..., etc.

Date Needed 5/27/16

#### Your Information

Provide the name or email address of your direct supervisor. Supervisor Name and Email

### **COMMUNICATING ABOUT YOUR REQUEST**

## Submit an update to a Request

When you first login, locate the request and click on the title.

- Navigate to the **Updates** tab.
- Enter your message.

• Click on the **People Icon** and enter the staff member you want to notify

Similar to an email, please start your message with the name of the staff member that the message is intended for. Include those who need to be CC'd by tagging them.

Note: If you do not tag the person, they will not get notified through email.

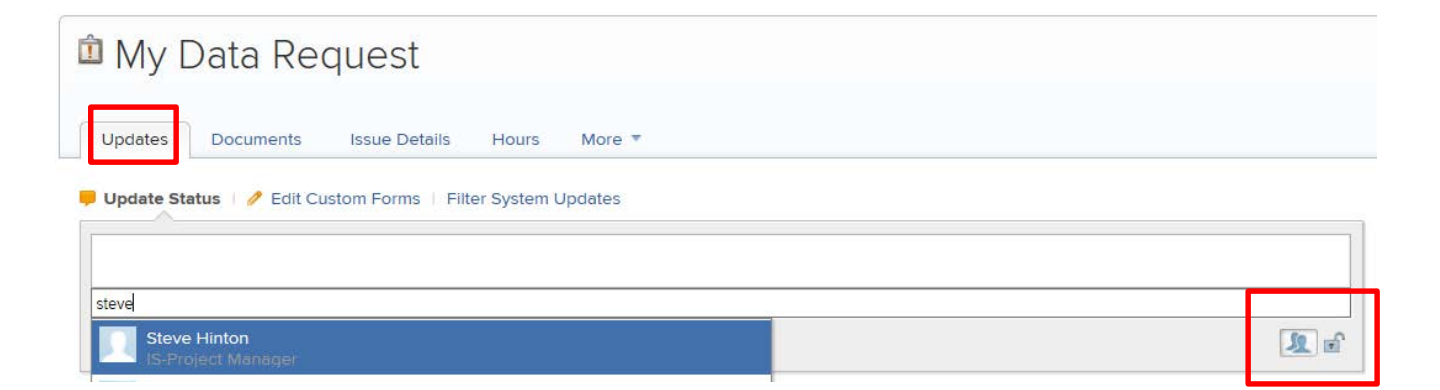

If a staff member's name is not showing up, this means the user has not been input into WorkFront. **Please submit WorkFront Service Request to add a user.** 

# **Email notifications**

### **Reply to a Request Update –**

When you receive a WorkFront email notification from a service coordinator working on your request, you are able to comment back by clicking the **Comment** button. The link will take you directly to the comment section of that specific project. Remember to tag the recipient(s).

Documents

🖳 Alissa Miller 1 minute ago - Like

Cancel

Johnny Lam -Hi Allisa,

Updates

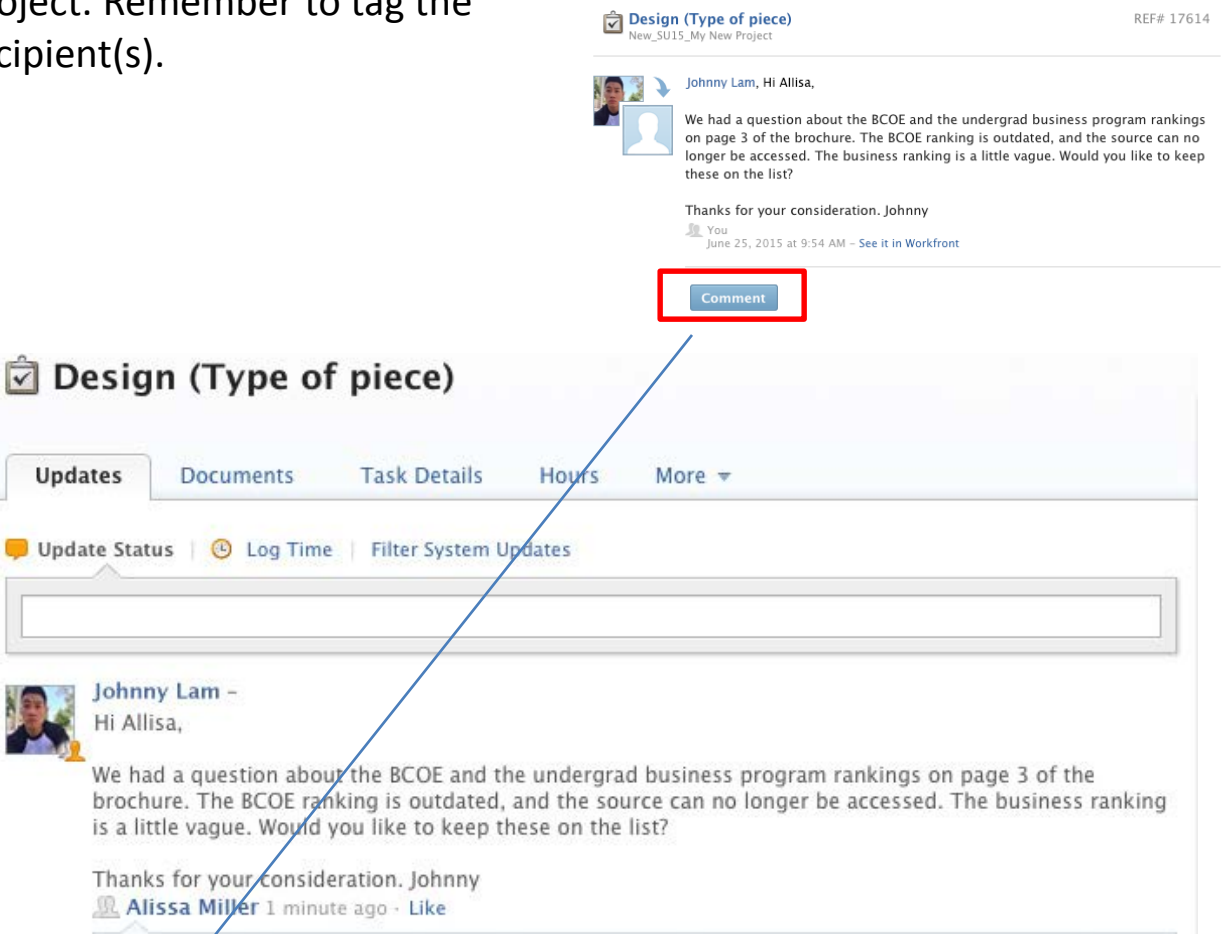

Sa

### WORKFRONT DASHBOARD

# **Overview of Navigation Bar**

|                                                          |      |                    |                            | 0.1.7 |
|----------------------------------------------------------|------|--------------------|----------------------------|-------|
| iates Projects Reporting Requests Documents              |      |                    | ₽ • Search All             | 0 × E |
|                                                          |      |                    |                            |       |
| New Request     Requests I've Submitted     All Requests |      |                    |                            |       |
| (In Open (1)   Complete                                  |      |                    | Sort by Recently Updated + |       |
| My Data Request                                          | Sate | Planned Completion | Assigned To                |       |
| Dros / Report Request.                                   | New  | May 26, 2016       | Steve Hinton               |       |
|                                                          |      |                    | IS-Project Manager         |       |

Search – WorkFront's quick search helps you find a project or document by making recommendations based on your viewing history. Press enter and WorkFront will take you into the project or document. Refine your search further by using the filter.

| Ø - Search All    |     |
|-------------------|-----|
| , AII             |     |
| 🚆 Projects        |     |
| 🖻 Tasks           |     |
| 🗓 Issues          |     |
| 🅑 Reports         |     |
| 👤 People          | þ   |
| Documents         |     |
| Dashboards        |     |
| Companies         |     |
| 🤛 Notes           |     |
| Advanced Search » |     |
|                   | int |

### WorkFront Help – If you have a question about WorkFront, call Susana Roddy at 2-5694. You are also welcome to explore any topics using the search box.

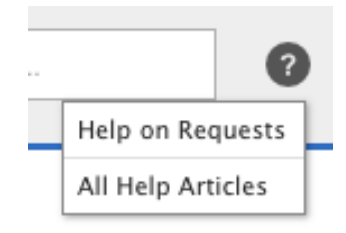

Notifications – The icon will illuminate orange with a number indicating how many notifications you have. You will receive notifications that include conversations you are included in or updates to a Request.

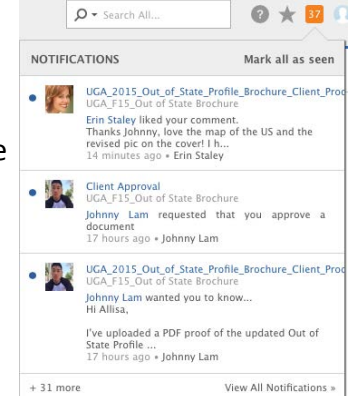

My Settings – Modify your settings, change your avatar, and update email notifications and profile details here.

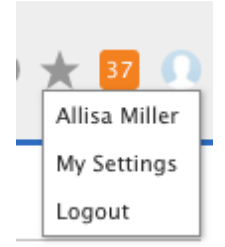